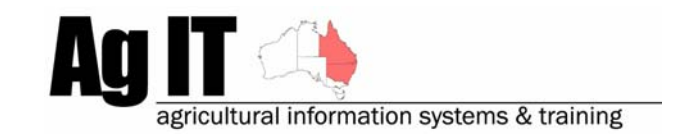

PO Box 298 Lismore, NSW 2480 Phone (02) 6624 7230 Mobile 0419 727 086 Sales & Support 1800 658 998 Email mail@agit.com.au

# Data Entry – Back Date Costs & Income - Help Note

### INDEX:

| INTRODUCTION    | 1      |
|-----------------|--------|
| BACKDATE COSTS  | 2      |
| CONSUMABLES     | 2<br>4 |
| BUDGET RECORDS  | 6      |
| BACKDATE INCOME | 7      |

## **Introduction**

This document explains the process of back dating costs and income in PAM software with the intention of saving time.

Rather than double clicking on dozens of records to update costs or income, use the backdate costs and income functionality to have the software do it for you.

For example, if you don't have time to keep up the inventory in your PAM software and have accurate costs of your consumables at the time of applying those consumables, you can wait until the end of the season to find the average cost of your consumables, enter that cost and backdate the average price of the consumables automatically, over all of your records between defined dates

Or, if your do keep an accurate inventory in your PAM software and had a price change during the season and do not want to penalise an early sown crop with a consumable that went down in price, you can backdate the average price of the consumable over the period of the season.

Software includes:

- PAM QA Plus
- PAM UltraCrop
- PAM AusVit

The back dating of costs and income is available for:

- Chemicals
- Fertilisers
- Sundries
- Staff & Contract Labour
- Machinery
- Veterinary Treatment Consumables
- Supplementary Feeds
- Crop Budgets for all of the costs and income listed above
- Harvested Produce (Income)

## **Backdate Costs**

# **Consumables**

To backdate costs in the Crop Diary for consumables go to the *Configuration* menu (at the top of the screen), then select *Consumables List (Fertilisers, Chemicals etc.)*:

| Configuration |                                                      |
|---------------|------------------------------------------------------|
| Screen Sett   | ings                                                 |
| Farm and Pa   | addock List                                          |
| Crop Types    | and Associated Lists & Settings                      |
| Consumable    | s List (Fertilisers, Chemicals etc.)                 |
| Irrigation W  | ater Sources List                                    |
| Soil, Sap, Le | af, Nutrients and Water Tests Setup                  |
| Storage Log   | ations. Harvested Produce Destinations and Suppliers |

As the costs used to back date over records are drawn from the configuration items in this screen, you will need to update the costs for all of the items that will be back dated before proceeding. You can do this by selecting the appropriate tab at the top of the Consumables dialog and selecting the appropriate consumable, then update the field: *Cost per purchase unit* 

For each of the tabs (Chemicals, Fertlisers, Sundries etc..) there is a 'Tools' button. By clicking this button you are given a sub menu with an option 'Backdate costs', select this:

| Consumables List                    |                                                            |
|-------------------------------------|------------------------------------------------------------|
|                                     |                                                            |
| Chemicals Fertilisers Sundries Vete | rinary Treatment Supplementary Feeding                     |
| E Lemat                             | Add Chemical 🛷 🛠 💊 Notes Tools 🕶 Browse                    |
| g Li 700<br>g Liase<br>g Logran     | Roundup Edit Chemical Edit Chemical                        |
| I Lonsban                           | Chemical Type Herbicide Backdate costs<br>Inventory -itres |
| 🖬 LVE MCPA<br>📷 Maldison 500        | Cost per Purchase Unit 4.3  Application Units Litres       |
| 🖬 Mancozeb<br>📷 Mataven             | Withholding Period Days per crop Short Name                |
| 🖬 MCPA                              | Last Updated 27/04/2006                                    |
| MCPA500                             | Chemical Group 1 M Group                                   |
| Pacer<br>Paramount Oil              | Chemical Group 2                                           |
| g Polytrin<br>g P-Pickel T          | Default Pack Size 20Lt Drum                                |
| 🖬 Puma 📃                            | Default Application Rate 1.5 Rate Type Units Per Hectare 🗨 |
| 🖬 Regione<br>🗃 Rogor                | Actives                                                    |
| Roundup<br>Roundup XTRA             | Active Quantity Unit per Unit Add                          |
| Rovral                              | ▶ glyphosate 360 g L Delete                                |
| Saboteur                            |                                                            |
| Select                              |                                                            |
| 🖬 Simagranz<br>📷 Simamax 🛛 👻        | Include in current data entry picklist? 🔽                  |

The back date costs screen.

1. You are able to back date the costs for multiple items at once. To select the items for cost backdating simply click on each of the items to be back dated down the left hand side of the screen.

2. You will notice here that you now have the choice of 'Data Type'

| Data Type |          |
|-----------|----------|
| Actuals   | 🔘 Budget |

For this part of the help note we will describe the 'Actuals' choice, see later in this help note for the Budgets.

3. The next option to ponder over is the 'Use the average inventory purchase price' option.

- Deselected, this option allows you to use only the cost that you have entered into the configuration screen (visited earlier in this section).
- Selected, this option will traverse all of your entered purchases in the inventory, average the costs of all of those purchases and apply that cost as the back dated cost.

4. Date Selection: Use either a Custom date range by selecting the start and end date of the backdating, or one of the predefined date ranges

| Backdate                                                                                                    | N 100 100 100 100 100 100 100 100 100 10                                                                                                    |
|----------------------------------------------------------------------------------------------------|----------------------------------------------------------------------------------------------------|
| Backdate co                                                                                                    | sts for the selected items                                                                                                    |
| 2 4 D Ester<br>2.4.D.B.<br>24D Amine<br>Achieve<br>Actellic 900 SF<br>Activator<br>Active 1000<br>Agritox<br>Ally<br>Amicide 500<br>Ammonium Sulphate<br>Atramax<br>Atrazine<br>Avadex<br>B S 1000<br>Banvel<br>Boctril Gel<br>Broadstrike | Data Type       2       Budget         Use the average inventory purchase price.       3         Steps:       1. Select the items you need to back-date.         (Steps 2 & 3 are not relevant if using the backdate system for budgets).       2. Choose the period, then         3. If you are using the inventory system you can use the average inventory purchase price for the chosen period or the currently listed price for each item. |
| Date selection                                                                                                    | Starting date         Ending date           1/06/2005         1/06/2006                                                                                                    |
|                                                                                                    |                                                                                                    |

Lastly, click the OK button to commit the back dated costs over all of the records in the Crop Diary containing the consumables selected.

## Machinery Manual Tasks & Labour

To backdate costs in the Crop & Livestock Diaries for machinery manual tasks or labour, go to the *Configuration* menu (at the top of the screen), then select *Machinery, Manual Tasks and Staff List...* 

| Configuration   |                                                     |
|-----------------|-----------------------------------------------------|
| Screen Settin   | ngs                                                 |
| Farm and Pa     | ddock List                                          |
| Crop Types a    | and Associated Lists & Settings                     |
| Consumables     | ; List (Fertilisers, Chemicals etc.)                |
| Irrigation Wa   | iter Sources List                                   |
| Soil, Sap, Lea  | af, Nutrients and Water Tests Setup                 |
| Storage Loca    | tions, Harvested Produce Destinations and Suppliers |
| Produce Acqu    | uirers List                                         |
| Weeds and P     | asture Species List                                 |
| Pests Growth    | n Stages List                                       |
| Rainfall Statio | ons List                                            |
| Machinery, M    | Ianual Tasks and Staff List                         |
| Nozzles         |                                                     |

As the costs used to back date over records are drawn from the configuration items in this screen, you will need to update the costs for all of the items that will be back dated before proceeding. You can do this by selecting the appropriate tab at the top of the Machinery, Manual Tasks and Staff List dialog and selecting the appropriate item, and then update the appropriate cost field.

For each of the tabs (Machinery/Operations, Manual Tasks Staff/Contractors) across the top of the dialog there is a 'Tools' button, by clicking this button you are given a sub menu with an option 'Backdate costs', select this:

| Machinery, Manual                                             | Tasks and St | aff / Contract           | ors List                           |                              |                                               |                                                    |             |
|---------------------------------------------------------------|--------------|--------------------------|------------------------------------|------------------------------|-----------------------------------------------|----------------------------------------------------|-------------|
|                                                               |              |                          |                                    |                              |                                               | - <b>?</b> <u>H</u> elp                            | Close       |
| Machinery / Operations                                        | Manual Tasks | Staff / Contracto        | ors                                |                              |                                               |                                                    |             |
| 😽 Air Spray<br>Air Spray Insct                                |              | <u>A</u> dd              | ~                                  | *                            | 🔷 <u>N</u> otes                               | <u>I</u> ools 🔻 🛛 🖻                                | irowse      |
| 😽 Air Spread<br>😽 Baling BIG SQR<br>🚨 Baling MD RND           |              |                          |                                    | Ai                           | r Spray                                       | Delete Machine<br>Edit Machine                     |             |
| Baling MD SQ<br>Baling RND                                    |              | Operation                | Any Operation                      | on                           |                                               | Backdate costs<br>Move Item to Manual Ta           | isks List   |
| Haling SM SQ<br>Hauning                                       |              | <u>M</u> achine Cost     | \$0.00                             | per Ha                       | Last Updated                                  | Machinery Costs Calcula                            | itor Alt+F  |
| 😽 Clover Harvest<br>😽 Cultivate                               |              | Labour Cost              | \$0.00                             | per Ha                       | <u>D</u> efault Ha/Hou                        | Maintain Machinery Ope<br>Machinery OA Records     | rations     |
| 😽 Cut & Condition<br>😽 Direct Drill                           |              | <u>F</u> uel Cost        | \$0.00                             | per Ha                       | L                                             |                                                    |             |
| 😽 Harrow<br>😽 Harvesting                                      |              | Cont <u>r</u> act        | \$8.00                             | per Ha                       |                                               |                                                    |             |
| Hay Carting<br>Hay Squeezer<br>Pasture Spray<br>Prickle Chain |              | <u>Spray Unit Calibr</u> | ration<br>ration                   |                              |                                               |                                                    |             |
| Rolling<br>Slashing                                           |              | Avoid du;<br>cale        | plicating costs<br>culate total op | ! The syster<br>eration cost | n will multiply ALL co<br>s. Leave any unwant | sts by the area or time to<br>ed fields as \$0.00. |             |
| Spraying                                                      | ~            | 1                        |                                    |                              | ļr                                            | nclude in current data entry                       | picklist? 🔽 |

The back date costs screen.

1. You are able to back date the costs for multiple items at once. To select the items for cost backdating simply click on each of the items to be back dated down the left hand side of the screen.

2. You will notice here that you now have the choice of 'Data Type'

| Data Type |          |
|-----------|----------|
| Actuals   | 🔿 Budget |

For this part of the help note we will describe the 'Actuals' choice, see later in this help note for the Budgets.

3. Date Selection: Use either a Custom date range by selecting the start and end date of the backdating, or one of the predefined date ranges

| Backdate                                                                                                    | ×                                                                                                    |
|----------------------------------------------------------------------------------------------------|----------------------------------------------------------------------------------------------------|
| Backdate co                                                                                                    | sts for the selected items                                                                                                    |
| Air Spray<br>Air Spray Insct<br>Air Spread<br>Baling BIG SQR<br>Baling MD RND<br>Baling MD SQ<br>Baling RND<br>Baling SM SQ<br>Burning<br>Clover Harvest<br>Cuttivate<br>Cut & Condition<br>Direct Drill<br>Harrow<br>Harvesting<br>Hay Carting<br>Hay Squeezer<br>Pasture Spray | Data Type       2       C       Budget         Ise the average inventory purchase price.       Use the average inventory purchase price.         Steps:       1. Select the items you need to back-date.         (Steps 2 & 3 are not relevant if using the backdate system for budgets).       2. Choose the period, then         3. If you are using the inventory system you can use the average inventory purchase price for the chosen period or the currently listed price for each item. |
| Date selection<br>Custom                                                                                                    | Starting date Ending date 1/10/2005                                                                                                    |
|                                                                                                    |                                                                                                    |

Lastly, click the OK button to commit the back dated costs over all of the records in the Crop & Livestock Diary containing the items selected.

#### **Budget Records**

Back dating budget records can be especially handy when creating budget scenarios and wanting to quickly view out comes of greater income or expenditure on an upcoming season.

The back dating of budgeted records is the same as backdating costs for actual records except that you are able to select the particular budget that you wish to have the costs back dated for. By back dating costs for a budget, you are back dating those costs for the entire budget. You do not have the option to choose between dates, weeks, or months.

Please read the two previous sections on how to back date costs. When in the back date costs screen, the option 'Budget' should be selected as the data type.

| Data Type |          | 1 |
|-----------|----------|---|
| C Actuals | 💽 Budget |   |

As a consequence of selecting this option, the Date Selection part at the bottom of the Backdate costs dialog changes and allows you to select the appropriate budget:

|   | Budget: March 2005 | • | <ul> <li>Use Current Item Costs</li> <li>Use Item Costs Plus/Minus %</li> </ul> | 0 | • |
|---|--------------------|---|---------------------------------------------------------------------------------|---|---|
| L |                    |   |                                                                                 |   |   |

Other options now available are:

- Use Current Item Cost: Uses the cost entered into the configuration screen for the selected items to be backdated.
- Use Item Costs Plus/Minus %: By clicking on the up and down arrows to change the % value, or typing positive or negative figures in this box the software will adjust the entered costs from the configuration screen for the selected items to be backdated and apply those as the backdated costs.

#### Backdate Income

To backdate income in the Crop Diary for Harvested Produce go to the *Configuration* menu (at the top of the screen), then select *Crop Types and Associated Lists & Settings...* 

| Configuration                                  |
|------------------------------------------------|
| Screen Settings                                |
| Farm and Paddock List                          |
| Crop Types and Associated Lists & Settings     |
| Consumables List (Fertilisers, Chemicals etc.) |
| Irrigation Water Sources List                  |

The back date income option in the resulting screen is available on the Harvest Classes tab.

As the income used to back date over records are drawn from the configuration items in this screen, you will need to update the income for all of the items that will be back dated before proceeding. You can do this by typing directly into the Base Price column of the appropriate harvest class, or by clicking on the harvest class and then click the '*Edit Class*' button and typing in the income.

To enter the Backdate income screen, click the 'Back Date Income' button

| Crop Setup                                                                                                    |                                                                                                    |  |  |  |
|----------------------------------------------------------------------------------------------------|----------------------------------------------------------------------------------------------------|--|--|--|
| New Crop 🧹                                                                                                    | ∕ X Map Style ♦ Notes Tools ▼ Browse ♀ Help Close                                                                                                    |  |  |  |
| <ul> <li>Earley</li> <li>Canola</li> <li>Chick Peas</li> <li>Clover</li> <li>Durum</li> <li>Faba Beans</li> <li>Field Peas</li> <li>Grapes</li> <li>Lentils</li> <li>Linola</li> <li>Lucerne</li> <li>Lupins</li> <li>Maize</li> <li>Medic</li> <li>Millet</li> <li>Oats</li> <li>Roman Clover</li> <li>Safflower</li> <li>Sorghum</li> <li>Straw</li> <li>Vetch</li> <li>Wheat</li> </ul> | Earley         Crop Type       Cereal         Planting Units       Kilograms         Planting Units       Kilograms         per Ha       Growing Season Information         Varieties       Nutrients Removed       Growth Stages         Pests and Diseases       Crop Monitoring       Harvest Classes         Add Class       Edit Class       Delete Class       Back Date Incgme         Class       Base Price       Currently in Use?       FEED BARLE       \$135.00       Image: Class         FRAN       \$180.00       Image: Class       State Incgme       Image: Class       State Incgme         StM2       \$115.00       Image: Class       State Incgme       Image: Class       Image: Class         StM3       \$170.00       Image: Class       Image: Class       Image: Class       Image: Class |  |  |  |
|                                                                                                    |                                                                                                    |  |  |  |

The back date income screen.

1. You are able to back date the income for multiple items at once. To select the items for income backdating simply click on each of the items to be back dated down the left hand side of the screen.

2. You will notice here that you now have the choice of 'Data Type'

| Data Type |          |
|-----------|----------|
| Actuals   | 🔿 Budget |

For this part of the help note we will describe the 'Actuals' choice, see earlier in this help note for the Budget option.

3. The next option to ponder over is the 'Use the average inventory sale price' option.

Use the average inventory sale price.

- Deselected, this option allows you to use only the income that you have entered into the Harvest Class configuration screen (visited earlier in this section).
- Selected, this option will traverse all of your entered sales in the inventory, average the income of all of those sales and apply that income as the back dated income.

4. Date Selection: Use either a Custom date range by selecting the start and end date of the backdating, or one of the predefined date ranges

| Backdate 🔀                 |                                                                                                    |  |
|----------------------------|----------------------------------------------------------------------------------------------------|--|
| Backdat                    | e Harvest Income for                                                                                                    |  |
| FEED BARLE                 | C Budget                                                                                                    |  |
| IM1                        | Use the average inventory sale price. (3)                                                                                                    |  |
| SLM2<br>SM2<br>SM3<br>STRA | <ul> <li>Steps :</li> <li>1. Select the items you need to back-date.</li> <li>2. Choose the period, then</li> <li>3. If you are using the harvested produce inventory system you can use the average inventory sale price for the chosen period to assign a weighted average price for all deliveries to "on Farm storage" and the currently listed base price for each delivery to non "on Farm storage" delivery points.</li> <li>OR</li> <li>Leave the average inventory sale price un-checked and use the BASE PRICE for the Harvest Classes for all deliveries within the date range.</li> </ul> |  |
| Date selection<br>Custom   | Starting date Ending date 1/04/2006  27/04/2006  4                                                                                                    |  |
|                            | <u>C</u> lose                                                                                                    |  |

Lastly, click the OK button to commit the back dated costs over all of the records in the Crop Diary containing the harvest classes selected.